## Food Distribution Program Create New Users in WBSCM

Texas Department of Agriculture

USDA Division

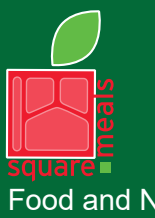

Food and Nutrition Division Food Distribution Program TEXAS DEPARTMENT OF AGRICULTURE COMMISSIONER SID MILLER

Fraud Hotline: 1-866-5-FRAUD-4 or 1-866-537-2834 | P.O. Box 12847 | Austin, TX 78711 Toll Free: (877) TEX-MEAL | For the hearing impaired: (800) 735-2989 (TTY)

> This product was funded by USDA. This institution is an equal opportunity provider.

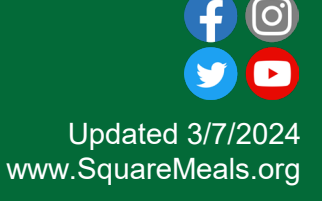

## Acknowledgement Statement

You understand and acknowledge that:

- The training you are about to take does not cover the entire scope of the program; and that
- You are responsible for knowing and understanding all handbooks, manuals, alerts, notices, and guidance, as well as any other forms of communication that provide further guidance, clarification, or instruction on operating the program.

# **Course Introduction**

**Course Outline and Objectives** 

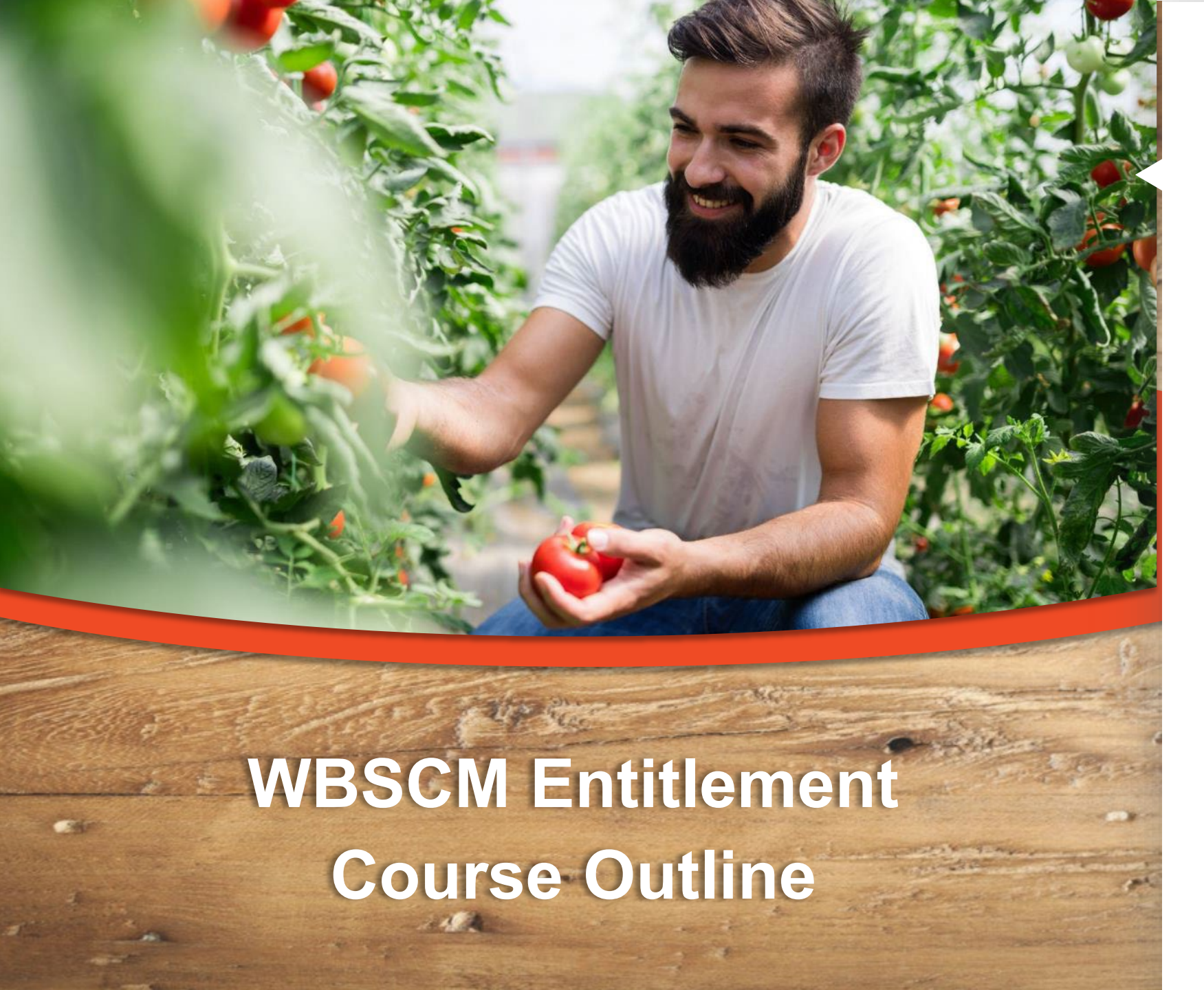

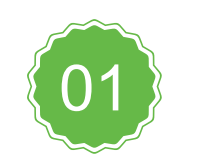

#### Introduction

Course Overview and Objectives

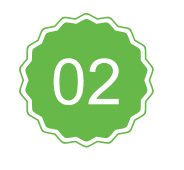

#### **Create New User**

Navigate portal pathways to create new users

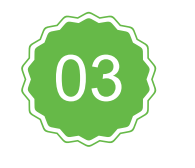

#### Assign User Role(s)

Assign user roles based on appropriate job function

#### **Course Objectives and Outcomes**

By the end of this course, participants will be able to:

Understand how User Administrators create a new user and assign security roles in WBSCM.

**Portal Pathway** 

#### WHEN

Use this procedure when new staff join RA Organizations

#### WHY

Use this procedure to create new users and assign security roles in WBSCM.

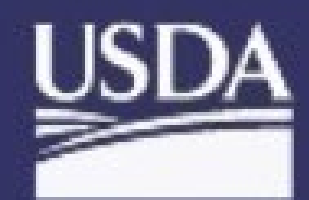

United States Department of Agriculture Web-Based Supply Chain Management

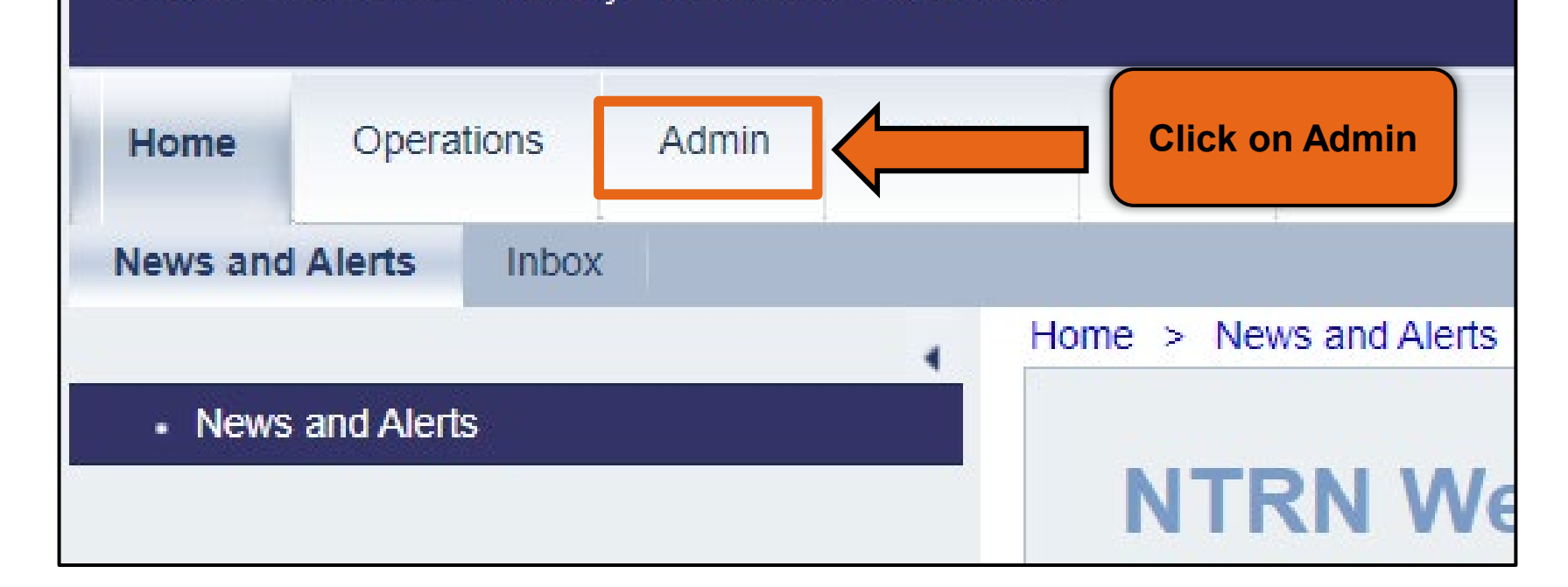

Back Forward History Favorites Personalize

To create a new user, follow the steps on each slide.

| Back Forward History Favorites Personalize |                                                   |       |             |                                              |                           |
|--------------------------------------------|---------------------------------------------------|-------|-------------|----------------------------------------------|---------------------------|
| Home                                       | Operations                                        | Admin | Reports     | Help                                         |                           |
| Manage l                                   | Manage Users Master Data Organization Maintenance |       |             |                                              |                           |
|                                            |                                                   |       | . Ad        | lmin > Ma                                    | nage Users > Manage Users |
| Main                                       | tain User Profile                                 | :     |             |                                              |                           |
| - Mana                                     | age Users 🥂                                       |       |             |                                              |                           |
| User Security Report                       |                                                   |       |             | Welco                                        | me to Manage Users        |
|                                            | Click on Manage<br>Users                          |       | All require | ed fields are marked with a red asterisk (*) |                           |

| Manage Users                        |                                                        |                               |  |  |  |
|-------------------------------------|--------------------------------------------------------|-------------------------------|--|--|--|
| Admin > Manage Users > Manage Users |                                                        |                               |  |  |  |
| Maintain User Profile               |                                                        |                               |  |  |  |
| Manage Users                        |                                                        |                               |  |  |  |
| User Security Report                | Welcome to Manage Users                                |                               |  |  |  |
|                                     | All required fields are marked with a red asterisk (*) |                               |  |  |  |
| User Selection                      |                                                        |                               |  |  |  |
|                                     | User Search Criteria:* Last Name                       | Search Clear                  |  |  |  |
|                                     | First Name                                             | Last Name                     |  |  |  |
|                                     | CACI User2                                             | RA                            |  |  |  |
|                                     | CACI User11                                            | RA                            |  |  |  |
|                                     | Lemon 1 User8                                          | RA <u>User Search Panel</u>   |  |  |  |
|                                     | Lemon1 User3                                           | RA                            |  |  |  |
|                                     | Lemon 1 User6                                          | RA Existing users listed here |  |  |  |
|                                     | Lemon 1 User10                                         | RA                            |  |  |  |
|                                     | Lemon 1 User9                                          | RA                            |  |  |  |
|                                     | Create New User                                        |                               |  |  |  |

10

| Selection                                                                               |                                              | 4                                                                                                    |  |
|-----------------------------------------------------------------------------------------|----------------------------------------------|----------------------------------------------------------------------------------------------------|--|
| Search Criteria * Last Name                                                             |                                              | Search Clear                                                                                                    |  |
| First Name                                                                              | Last Name                                    |                                                                                                    |  |
|                                                                                         |                                              |                                                                                                    |  |
|                                                                                         | 2.                                           |                                                                                                    |  |
| CACI User2                                                                              | RA                                           | 2022-05-2 09:57:55                                                                                                    |  |
| ACI User2<br>ACI User11                                                                 | RA<br>RA                                     | 2022-05-2 09:57:55<br>2022-05-2 10:01:54                                                                                         |  |
| CACI User2<br>CACI User11<br>.emon 1 User8                                              | RA<br>RA<br>RA                               | 2022-05-2 09:57:55<br>2022-05-2 10:01:54<br>2022-05-6 14:45:11                                                                   |  |
| ACI User2<br>ACI User11<br>emon 1 User8<br>emon1 User3                                  | RA<br>RA<br>RA<br>RA<br>RA                   | 2022-05-2 09:57:55<br>2022-05-2 10:01:54<br>2022-05-6 14:45:11<br>2022-05-6 13:48:26                                             |  |
| ACI User2<br>ACI User11<br>.emon 1 User8<br>.emon1 User3<br>emon 1 User6                | RA<br>RA<br>RA<br>RA<br>RA<br>RA             | 2022-05-2 09:57:55<br>2022-05-2 10:01:54<br>2022-05-6 14:45:11<br>2022-05-6 13:48:26<br>2022-05-6 19:51:02                       |  |
| ACI User2<br>ACI User11<br>emon 1 User8<br>emon1 User3<br>emon 1 User6<br>emon 1 User10 | RA<br>RA<br>RA<br>RA<br>RA<br>RA<br>RA<br>RA | 2022-05-2 09:57:55<br>2022-05-2 10:01:54<br>2022-05-6 14:45:11<br>2022-05-6 13:48:26<br>2022-05-6 19:51:02<br>2022-05-6 14:48:47 |  |

Enter New User Name in the Search Criteria field to prevent creating duplicate user profiles

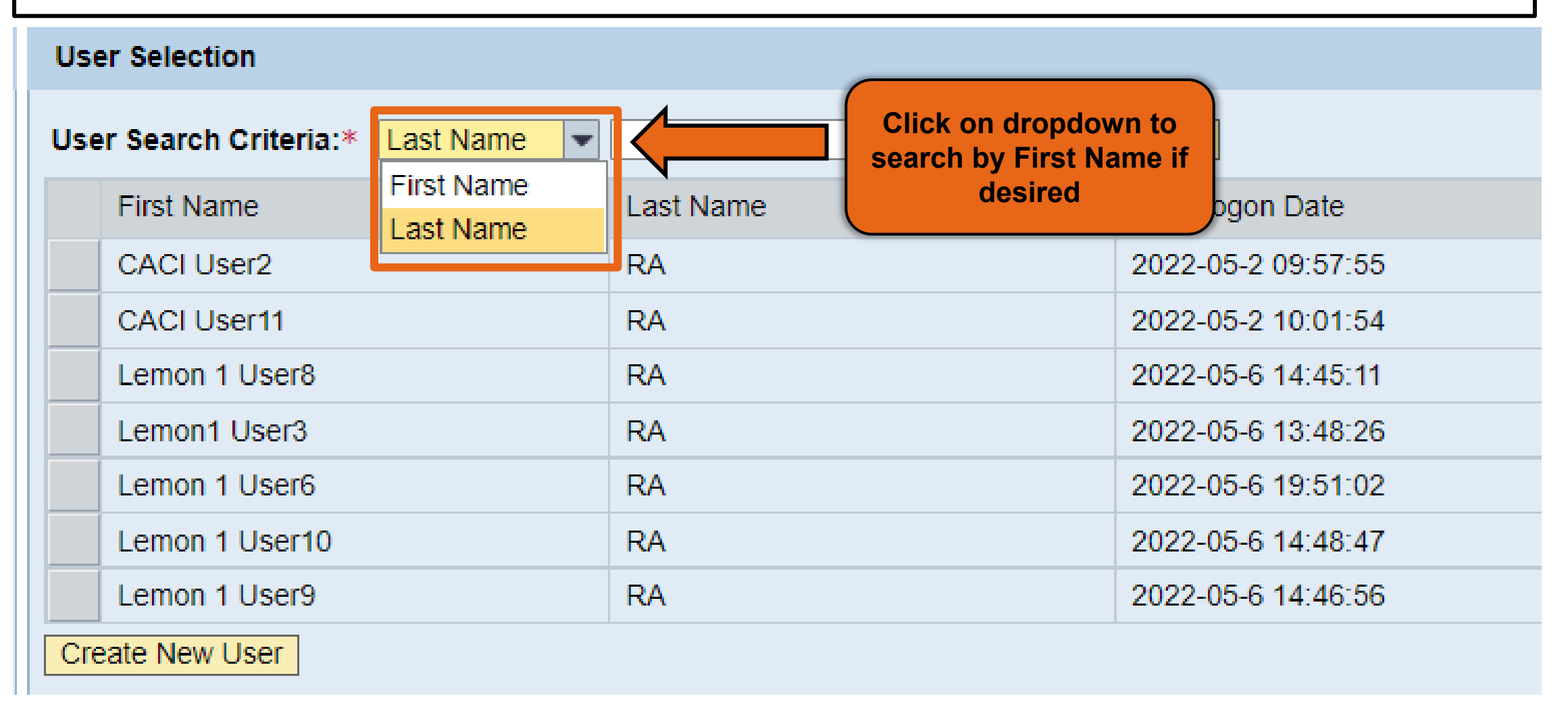

| Use | UserSelection                     |             |                                      |  |  |  |
|-----|-----------------------------------|-------------|--------------------------------------|--|--|--|
| Use | er Search Criteria:* First Name 💌 | CACI User11 | Enter Name of New<br>User to Prevent |  |  |  |
|     | First Name                        | Last Name   | Last L                               |  |  |  |
|     | CACI User11                       | RA          | 2022-05-2 10:01:54                   |  |  |  |
|     |                                   |             |                                      |  |  |  |
|     |                                   |             |                                      |  |  |  |
|     |                                   |             |                                      |  |  |  |
| Cre | ate New User                      |             |                                      |  |  |  |
|     |                                   |             |                                      |  |  |  |

| UserSelection                     |                                                                                                    |                    |
|-----------------------------------|----------------------------------------------------------------------------------------------------|--------------------|
| User Search Criteria:* First Name | CACI User11 Search                                                                                                    | Clear              |
| First Name                        | Last Name                                                                                                    | Last Logon Date    |
| CACI User11                       | RA                                                                                                    | 2022-05-2 10:01:54 |
| Create New User                   | <ul> <li>If user appears in search, do not continue creating new user</li> <li>Review and update existing user profile</li> </ul> |                    |

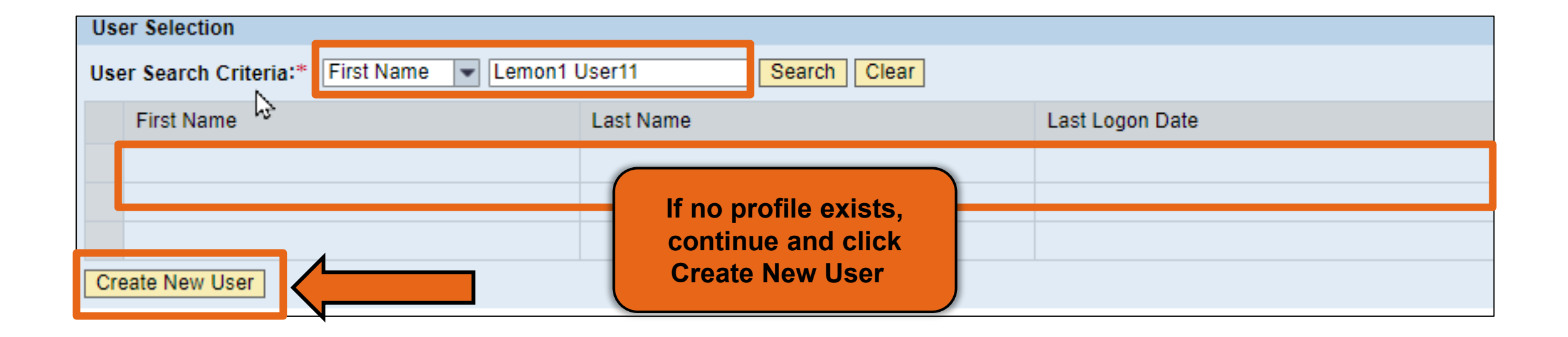

| User Selection   |                         |                    |              |                 |          |                 |
|------------------|-------------------------|--------------------|--------------|-----------------|----------|-----------------|
| User Search Crit | teria:* First Name 💌 Le | mon1 User11        | Search Clear |                 |          |                 |
| First Name       | ₽<br>₽                  | Last Name          |              | Last Logon Date |          |                 |
|                  |                         |                    |              |                 |          |                 |
|                  |                         |                    |              |                 |          |                 |
|                  |                         |                    |              |                 |          |                 |
| Create New Use   | r                       |                    |              |                 |          |                 |
| User Details     |                         |                    |              |                 |          |                 |
| Demonald         | Data Data A             | Ideain Data        |              |                 |          |                 |
| Personal         | Data Role Data A        | Admin Data         |              |                 |          |                 |
| Company:         | 0004007980              | Street Address:    |              |                 |          |                 |
| User ID:         |                         | City:              |              |                 |          |                 |
| Title:           | •                       | Zip Code:          |              |                 | User Det | ails Panel will |
| First Name:*     |                         | Country:*          | <b>•</b>     |                 | annear   | after clicking  |
| Last Name:*      |                         | State Or Province: | <b>•</b>     |                 | Create   | Now Llear       |
| Email:*          |                         | Time Zone:         | •            |                 |          |                 |
| Fax:             |                         |                    |              |                 |          |                 |
| Mobile Phone:    |                         |                    |              |                 |          |                 |
| Phone:           |                         |                    |              |                 |          |                 |
| Save Cance       | l                       |                    |              |                 |          |                 |

| User Details                       |                    |                                                                                                   |        |  |  |
|------------------------------------|--------------------|---------------------------------------------------------------------------------------------------|--------|--|--|
| Personal Data Role Data Admin Data |                    |                                                                                                   |        |  |  |
| Company:                           | 0004007980         | Street Address:                                                                                   |        |  |  |
| User ID:                           |                    | City:                                                                                             | Austin |  |  |
| Title:                             | -                  | Zip Code:                                                                                         | 78704  |  |  |
| First Name:*                       | Lemon 1 User11     | Country:*                                                                                         | USA    |  |  |
| Last Name:*                        | RA                 | State Or Province:                                                                                | Texas  |  |  |
| Email:*                            | TXNTRN+Lemon1User1 | Time Zone:                                                                                        |        |  |  |
| Fax:<br>Mobile Phone:<br>Phone:    |                    | <ul> <li>Complete required fields.</li> <li>Enter City, State, and Zip Code to prevent</li> </ul> |        |  |  |
| Save Cancel                        |                    | error message and continue new user<br>creation.                                                  |        |  |  |

| User Details                       |                    |                    |     |  |  |
|------------------------------------|--------------------|--------------------|-----|--|--|
| Personal Data Role Data Admin Data |                    |                    |     |  |  |
| Company:                           | 0004007980         | Street Address:    |     |  |  |
| Title:                             |                    | Zip Code:          |     |  |  |
| First Name:*                       | Lemon1 User11      | Country:*          | USA |  |  |
| Last Name:*                        | RA                 | State Or Province: |     |  |  |
| Email:*                            | TXNTRN+Lemon1User1 | Time Zone:         | ▼   |  |  |
| Fax:                               |                    |                    |     |  |  |
| Mobile Phone:                      |                    |                    |     |  |  |
| Phone:                             |                    |                    |     |  |  |
|                                    |                    |                    |     |  |  |
| Save                               | Click save         |                    |     |  |  |

| User Details                                                  |                                    |                                                                                            |  |  |  |  |
|---------------------------------------------------------------|------------------------------------|--------------------------------------------------------------------------------------------|--|--|--|--|
| Personal                                                      | Personal Data Role Data Admin Data |                                                                                            |  |  |  |  |
| Company:<br>User ID:<br>Title:<br>First Name:*<br>Last Name:* | 0004007980                         | Street Address:<br>City:<br>Zip Code:<br>Country:*<br>State Or Province:                   |  |  |  |  |
| Email:*<br>Fax:<br>Mobile Phone:<br>Phone:<br>Save Cance      | IXNIRN+Lemon1User1                 | RN+Lemon1User1       Time Zone:         Click on the Role Data tab to assign user role(s). |  |  |  |  |

| User Details Personal Data Role Data Admin Data Available Roles:                 |     | Current Roles:                                                                             |
|----------------------------------------------------------------------------------|-----|--------------------------------------------------------------------------------------------|
| Order Manager - RA<br>Org Admin - RA<br>User Admin - RA<br>View-Only - RA        | Add | Order Manager - RA                                                                         |
| All available roles<br>for new users appear in<br>the Available Roles<br>column. |     | All roles currently<br>assigned to new user<br>will appear in the<br>Current Roles column. |

20

#### **WBSCM RA User Roles**

| RA User Roles       |                                                                                                    |  |  |
|---------------------|----------------------------------------------------------------------------------------------------|--|--|
| 1) Org Admin-RA     | Maintains organization data and view users assigned to its organization.                                                                                                |  |  |
| 2) User Admin-RA    | Can create new users, update contact information, update assigned roles for users within their RA organization, and deactivate user accounts that are no longer needed. |  |  |
| 3) Order Manager-RA | Role tasks include, but not limited to, creating requisitions, running entitlement/bonus reports, etc.                                                                  |  |  |
| 4) View Only-RA     | Has access to order management, material pricing, and entitlement reports.                                                                                              |  |  |

| User Details                       |        |                    |
|------------------------------------|--------|--------------------|
| Personal Data Role Data Admin Data |        |                    |
| Available Roles:                   | с      | current Roles:     |
|                                    |        |                    |
| Order Manager - RA                 | Add 🕨  | Order Manager - RA |
| Org Admin - RA                     |        |                    |
| User Admin - RA                    |        |                    |
| View-Only - RA                     |        |                    |
|                                    |        |                    |
|                                    | Remove |                    |
|                                    |        |                    |
| Save Cancel                        | •      |                    |
| Save                               |        |                    |
|                                    |        |                    |
| Click on role to assign            |        |                    |
| user                               |        |                    |
|                                    |        |                    |

| User Details                       |                        |
|------------------------------------|------------------------|
| Personal Data Role Data Admin Data |                        |
| Available Roles:                   | Current Roles:         |
| Order Manager - RA                 |                        |
| Org Admin - RA                     | selecting desired role |
| User Admin - RA                    |                        |
| View-Only - RA                     |                        |
|                                    | Remove                 |
| Sava Cancel                        |                        |
| Save Cancer                        |                        |
|                                    |                        |
|                                    |                        |

| User Details Personal Data Role Data Admin Data |     |                                                         |
|-------------------------------------------------|-----|---------------------------------------------------------|
| Available Roles:                                |     | Current Roles:                                          |
| Order Manager - RA                              | Add | Order Manager - RA                                      |
| Org Admin - RA                                  |     |                                                         |
| User Admin - RA                                 |     |                                                         |
| View-Only - RA                                  |     | Remove                                                  |
| Save Cancel                                     |     |                                                         |
|                                                 |     | Selected role will<br>appear in Current<br>Roles panel. |

| Use | er Details                         |                                    |   |
|-----|------------------------------------|------------------------------------|---|
|     | Personal Data Role Data Admin Data |                                    |   |
| A   | ailable Roles:                     | Current Roles:                     |   |
|     |                                    |                                    |   |
|     | Order Manager - RA                 | Add D Order Manager - RA           |   |
|     | Org Admin - RA                     |                                    |   |
|     | User Admin - RA                    |                                    |   |
|     | View-Only - RA                     |                                    |   |
|     |                                    |                                    |   |
|     |                                    | Remove                             |   |
|     |                                    |                                    | - |
| 0   |                                    |                                    |   |
| 0   |                                    |                                    |   |
|     |                                    |                                    |   |
|     |                                    | Repeat the process to assign       |   |
|     |                                    | additional roles to user if needed |   |
|     |                                    |                                    |   |
|     |                                    |                                    |   |

| User Details                |                          |  |  |  |  |
|-----------------------------|--------------------------|--|--|--|--|
| Personal Data Admin Data    |                          |  |  |  |  |
| Available Roles:            | Current Roles:           |  |  |  |  |
|                             |                          |  |  |  |  |
| Order Manager - RA          | Add D Order Manager - RA |  |  |  |  |
| Org Admin - RA              |                          |  |  |  |  |
| User Admin - RA             |                          |  |  |  |  |
| View-Only - RA              |                          |  |  |  |  |
|                             |                          |  |  |  |  |
|                             | Remove                   |  |  |  |  |
|                             |                          |  |  |  |  |
| Click Save After Adding All |                          |  |  |  |  |
| Desired User Role(s)        |                          |  |  |  |  |
|                             |                          |  |  |  |  |
|                             |                          |  |  |  |  |

| User Selection         |                      |                    |
|------------------------|----------------------|--------------------|
| User Search Criteria:* | Last Name            | Search Clear       |
| First Name             | Last Name            | L ogon Date        |
| Lemon 1 User11         | RA                   |                    |
| Lemon 1 User8          | RA                   |                    |
|                        |                      |                    |
| Lemon 1 User9          | RA                   | 2022-05-6 14:46:56 |
| Lemon 1 User5          | RA                   | 2022-05-6 14:34:08 |
| Create New User        |                      |                    |
| Llear Dataile          |                      |                    |
| User Details           |                      |                    |
| Personal Data          | Role Data Admin Data |                    |
| Company:               | Street Add           | recc.              |
| User ID:               | City:                |                    |
| Title:                 | Zip Code:            |                    |
| First Name:            | Country:             |                    |

27

| User Selection |                    |         |                    |       |           |            |
|----------------|--------------------|---------|--------------------|-------|-----------|------------|
| User Search Cr | iteria:* Last Name | •       |                    |       | Search    | Clear      |
| First Name     |                    | Last Na | ime                |       | Last Logo | on Date    |
| Lemon 1 U      | ser11              | RA      |                    |       |           |            |
| Lemon 1 U      | serð               | RA      |                    |       | 2022-05-  | 6 14:45:11 |
|                |                    |         |                    |       |           |            |
| Lemon 1 U      | ser5               | RA      |                    |       | 2022-05-  | 6 14:34:08 |
| Create New Use | er                 |         |                    |       |           |            |
|                |                    |         |                    |       |           |            |
| User Details   |                    |         |                    |       |           |            |
| Personal       | Data Role Dat      | a /     | Admin Data         |       |           |            |
| Company:       | 0004007980         |         | Street Add         | ress. |           |            |
| User ID:       | RAI 0048           |         | City:              |       | Austin    |            |
| Title:         |                    |         | Zip Code:          |       | 78704     |            |
| First Name:    | Lemon 1 User11     |         | Country:           |       | USA       |            |
| Last Name:     | RA                 |         | State Or Province: |       | Texas     |            |
| Email:         | TXNTRN+Lemon1      | User1   | Time Zone          | :     |           |            |
|                |                    |         |                    |       |           |            |

| User Selection                                  |           |                    |  |  |  |
|-------------------------------------------------|-----------|--------------------|--|--|--|
| User Search Criteria:* Last Name 💌 Search Clear |           |                    |  |  |  |
| First Name                                      | Last Name | Last Logon Date    |  |  |  |
| Lemon 1 User11                                  | RA        |                    |  |  |  |
| Lemon 1 User8                                   | RA        | 2022-05-6 14:45:11 |  |  |  |
|                                                 |           |                    |  |  |  |
| Lemon 1 User5                                   | RA        | 2022-05-6 14:34:08 |  |  |  |
| Create New User                                 |           |                    |  |  |  |
|                                                 |           |                    |  |  |  |
| User Details                                    |           |                    |  |  |  |
| Personal Data Role Data Admin Data              |           |                    |  |  |  |
| Current Roles:                                  |           |                    |  |  |  |
|                                                 |           |                    |  |  |  |
| Order Manager - RA                              |           |                    |  |  |  |
|                                                 |           |                    |  |  |  |
|                                                 |           |                    |  |  |  |

Select user and click on **"Personal Data"** and **"Role Data"** tabs to confirm user information.

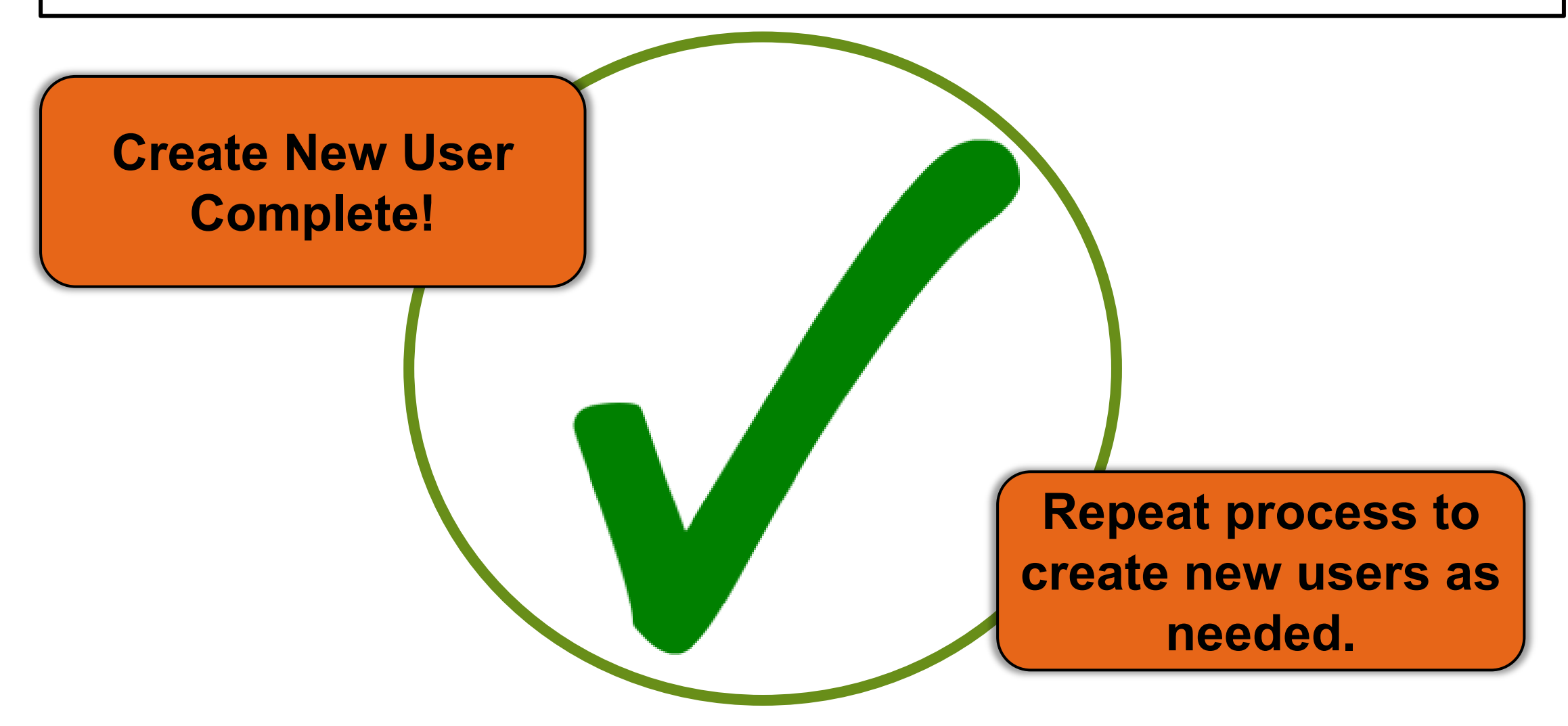

In accordance with federal civil rights law and U.S. Department of Agriculture (USDA) civil rights regulations and policies, this institution is prohibited from discriminating on the basis of race, color, national origin, sex (including gender identity and sexual orientation), disability, age, or reprisal or retaliation for prior civil rights activity.

Program information may be made available in languages other than English. Persons with disabilities who require alternative means of communication to obtain program information (e.g., Braille, large print, audiotape, American Sign Language), should contact the responsible state or local agency that administers the program or USDA's TARGET Center at (202) 720-2600 (voice and TTY) or contact USDA through the Federal Relay Service at (800) 877-8339.

To file a program discrimination complaint, a Complainant should complete a Form AD-3027, USDA Program Discrimination Complaint Form which can be obtained online at: https://www.usda.gov/sites/default/files/documents/USDA-OASCR%20P-Complaint-Form-0508-0002-508-11-28-17Fax2Mail.pdf, from any USDA office, by calling (866) 632-9992, or by writing a letter addressed to USDA. The letter must contain the complainant's name, address, telephone number, and a written description of the alleged discriminatory action in sufficient detail to inform the Assistant Secretary for Civil Rights (ASCR) about the nature and date of an alleged civil rights violation. The completed AD-3027 form or letter must be submitted to USDA by:

#### mail: 1.

U.S. Department of Agriculture Office of the Assistant Secretary for Civil Rights 1400 Independence Avenue, SW Washington, D.C. 20250-9410; or

#### 2. fax:

(833) 256-1665 or (202) 690-7442; or

#### 3. email:

program.intake@usda.gov

This institution is an equal opportunity provider.

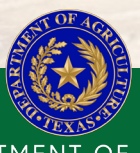

#### TEXAS DEPARTMENT OF AGRICULTURE **COMMISSIONER SID MILLER**

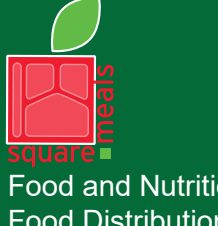

Food and Nutrition Division Food Distribution Program

Fraud Hotline: 1-866-5-FRAUD-4 or 1-866-537-2834 | P.O. Box 12847 | Austin, TX 78711 Toll Free: (877) TEX-MEAL | For the hearing impaired: (800) 735-2989 (TTY)

> This product was funded by USDA. This institution is an equal opportunity provider.

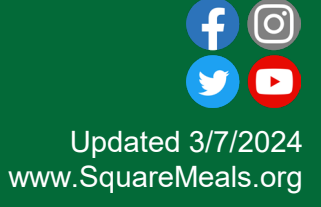